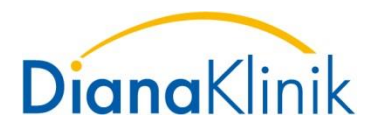

Orthopädie Neurologie Psychosomatik und Psychotherapie Akut- und Reha-Geriatrie Pflegezentrum

# Vertraulicher Datenaustausch via E-Mail mittels "sicherem Datenaustauschraum" der DianaKlinik

Der nun folgende Ablauf bezieht sich auf Schritte, die Sie durchführen müssen, um den Inhalt empfangen zu können.

## Ausgangssituation:

Ein Mitarbeiter (m/w/d) der DianaKlinik sendet Ihnen eine E-Mail mit vertraulichem Inhalt bzw. Anhang.

| Datei              | Nachricht                   | Einfügen                       | Optionen       | Text formatieren    | Überprüfen | ♀ Was möchten |
|--------------------|-----------------------------|--------------------------------|----------------|---------------------|------------|---------------|
| -                  | An                          |                                |                |                     |            |               |
| Senden             | Cc                          |                                |                |                     |            |               |
| Jenden             | Bcc                         |                                |                |                     |            |               |
|                    | Betreff                     | Verlängerung                   | santrag Max M  | lustermensch        |            |               |
|                    | Angefügt                    | Muste<br>15 KB                 | ermensch_Verla | engerungsantrag.pdf | ÷          |               |
| Sehr ge<br>anbei d | ehrte Damer<br>er Verlänger | n und Herren,<br>ungsantrag fü | r Herrn Must   | ermensch.           |            |               |
| Mit fre            | undlichen G                 | Grüßen                         |                |                     |            |               |
|                    |                             |                                |                |                     |            |               |

Sie erhalten daraufhin per E-Mail eine derartige Benachrichtigung inklusive eines Aktivierungslinks.

| Z1 SecureMail-Nachricht von " @diana-klinik.de> – Aktivierungslink: Richten Sie Ihr Benutzerkonto ein 🔅                                                                                                  |  |  |  |  |  |
|----------------------------------------------------------------------------------------------------|--|--|--|--|--|
| Heute, 1128 Uhr                                                                                                    |  |  |  |  |  |
| IAnhang (A,4 KB) Smime.p7s = Public Key des Zertifikates (dieser Anhang kann ignoriert werden)                                                                                                    |  |  |  |  |  |
| Wilkommen bei Z1 SecureMail von Diana Krankenhausbetriebsgesellschaft mbH.                                                                                                    |  |  |  |  |  |
| Über Z1 SecureMail wurde eine verschlüsselte E-Mail an Sie gesendet.                                                                                                    |  |  |  |  |  |
| Von:<br>Betreff: Verlangerungsantrag Max Mustermensch<br>Datum: 1312/203,1128                                                                                                    |  |  |  |  |  |
| Zum Empfang verschlüsseiter E-Mails haben wir ein Z1 SecureMai-Benutzerkonto für Sie angelegt. Richten Sie dieses bilte über folgenden Aktiverungslink ein:                                              |  |  |  |  |  |
| ACHTUNG: Dieser Link ist nur 14 Tag(e) gültig.                                                                                                    |  |  |  |  |  |
| Bei Rückfragen wenden Sie sich bitte an den Absender: " @diana-kinik.de>, bei technischen Problemen an:                                                                                                  |  |  |  |  |  |
| ENGLISH                                                                                                    |  |  |  |  |  |
| Welcome to Diana Krankenhausbetriebegeselischaft mbH Z1 SecureMail.                                                                                                    |  |  |  |  |  |
| An encrypted email has been sent to you via Z1 SecureMail.                                                                                                    |  |  |  |  |  |
| From: @diana-klinik.de><br>Subject: Vorlingerungsantag Max Mustermensch<br>Date: 13.12.22.03,11:28                                                                                                    |  |  |  |  |  |
| A 21 SecureMail account has been registered for you so you can read encrypted emails from Diana Krankenhausbetriebsgesellschaft mbH. Please complete the account setup following this link:<br>https://c |  |  |  |  |  |
| PLEASE NOTE: The activation link is valid for 14 day(s).                                                                                                    |  |  |  |  |  |
| If you have any queries regarding this message, please contact the sender: "                                                                                                    |  |  |  |  |  |

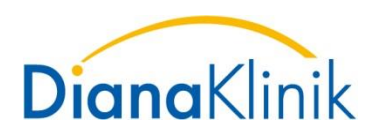

Nach dem Klick auf den Aktivierungslink wird die **Registrierungsseite** im Webbrowser aufgerufen.

#### Durchführen der einmaligen "Registrierung":

Den folgenden Registrierungsprozess müssen Sie <u>einmalig</u> durchlaufen. Es muss lediglich ein Passwort für das Benutzerkonto nach den Kennwortrichtlinien (diese können mit Klick auf das "i" eingeblendet werden) vergeben werden. Als Benutzername ist automatisch Ihre E-Mailadresse hinterlegt.

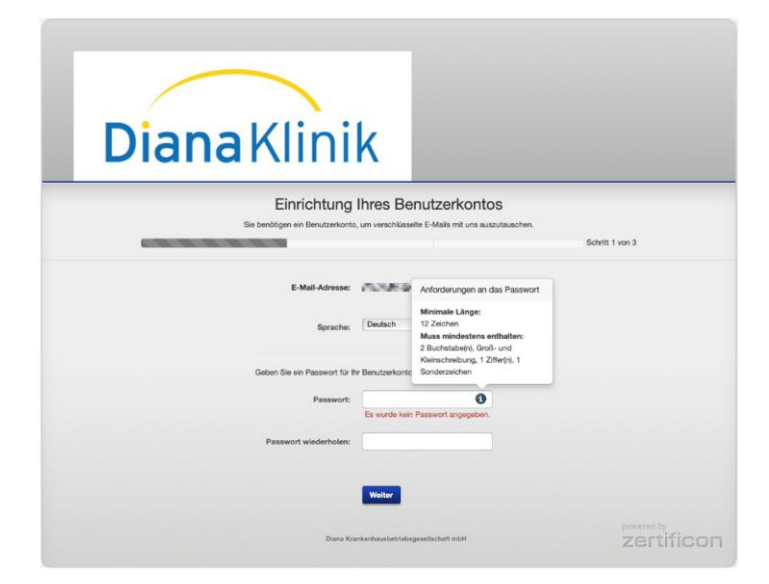

Nun muss eine Sicherheitsfrage hinterlegt werden, mit der Sie ggf. ein neues Kennwort anfordern können, sollten Sie es einmal vergessen haben.

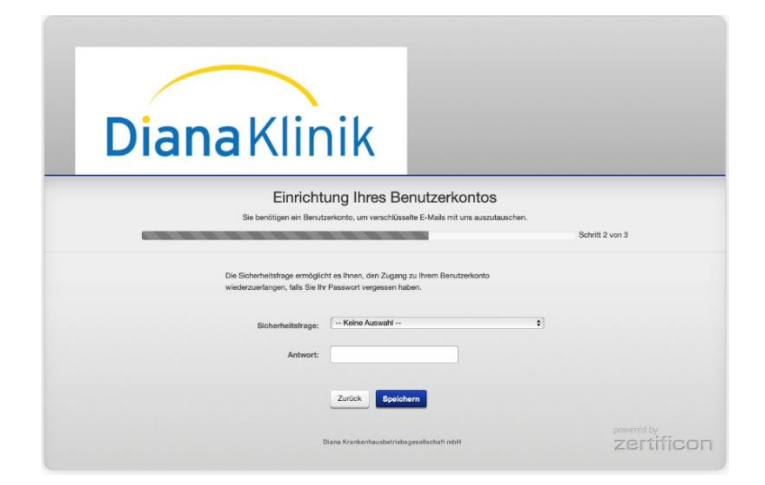

Die Einrichtung ist nach dem Klick auf "Speichern" abgeschlossen. Es kann nun mit der "Anmelden-Schaltfläche" fortgefahren werden.

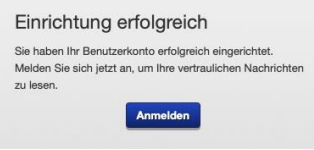

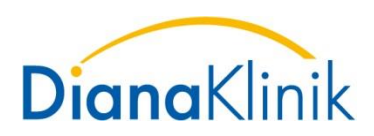

## Umgang mit dem "sicheren Datenaustauschraum" der DianaKlinik:

Die E-Mail ist nun im "Posteingang" des "sicheren Datenaustauschraums" der DianaKlinik für Sie sichtbar.

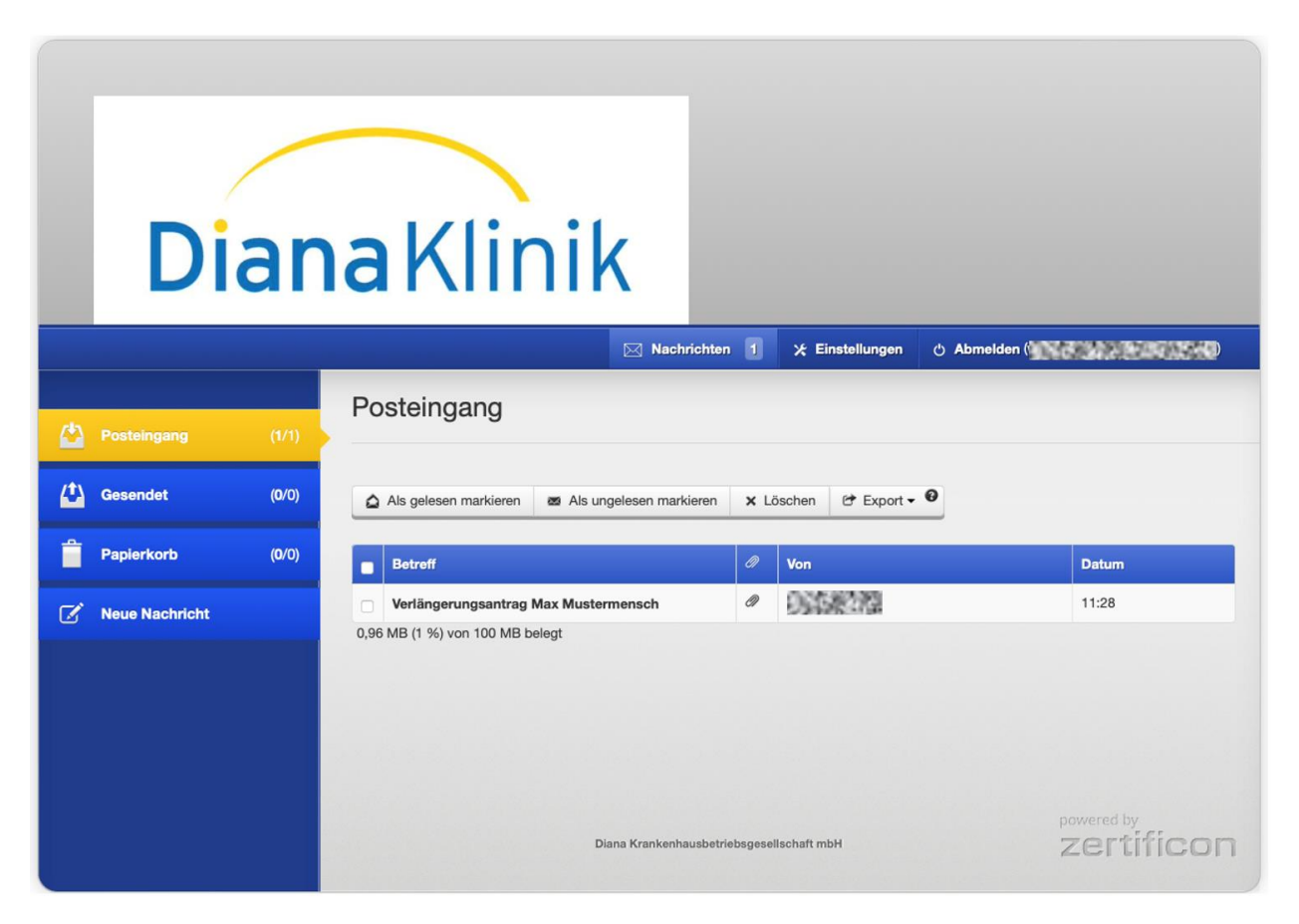

Die E-Mail kann nun über einen Klick geöffnet, die Nachricht und die angehängten Anhänge gelesen werden. Des Weiteren ist das Herunterladen der Mailanhänge möglich.

| _ |                |       |                                                                                  |          |   |
|---|----------------|-------|----------------------------------------------------------------------------------|----------|---|
|   | Posteingang    | (0/1) | Betreff: Verlängerungsantrag Max Mustermensch                                    |          |   |
|   | Gesendet       | (0/0) | Von: @@diana-klinik.de>                                                          |          |   |
| Î | Papierkorb     | (0/0) | Datum: 13.12.2023, 11:28<br>Sehr geehrte Damen und Herren,                       |          |   |
| ď | Neue Nachricht |       | anbei der Verlängerungsantrag für Herrn Mustermensch.<br>Mit freundlichen Grüßen |          |   |
|   |                |       | Anhänge:                                                                         |          |   |
|   |                |       | Mustermensch_Verlaengerungsantrag.pdf                                            | 15,13 KB | Ŧ |

Die Abmeldung erfolgt über die Schaltfläche oben rechts:

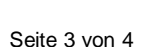

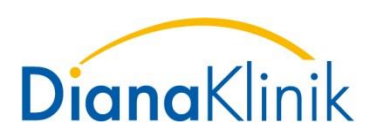

## Umgang mit weiteren Mails nach Abschluss der Registrierung für den "sicheren Datenaustauschraum" der DianaKlinik:

Für jede weitere E-Mail, die Sie von der DianaKlinik erhalten, bekommen Sie nun die folgende E-Mail.

| Z1 SecureMail Nachtrag: Verlängerungsantrag Max Mustermensch                                                  |    |  |  |
|----------------------------------------------------------------------------------------------------|----|--|--|
| An:                                                                                                    |    |  |  |
| I Anhang (6,4 KB)                                                                                             |    |  |  |
| <b>smime.p7s</b> (6,4 KB)                                                                                     |    |  |  |
| Benachrichtigung des Z1 SecureMail Services von Diana Krankenhausbetriebsgesellschaft mb                      | н. |  |  |
| Für Sie liegt eine neue vertrauliche Nachricht bereit.                                                        |    |  |  |
| Von: @diana-klinik.de><br>Betreff: Nachtrag: Verlängerungsantrag Max Mustermensch<br>Datum: 13.12.2023, 11:58 |    |  |  |
| Melden Sie sich in Ihrem sicheren Postfach an, um die Nachricht zu lesen:<br>https://                         |    |  |  |
| Bei Rückfragen wenden Sie sich bitte an:                                                                      |    |  |  |

Sie können sich mit den bereits hinterlegten Zugangsdaten direkt im Portal anmelden, um die Inhalte einzusehen.

Bei einem Klick auf den Link zum "sicheren Postfach" gelangen Sie zur Anmeldeseite des "sicheren Datenaustauschraum" der DianaKlinik.

Hier können Sie sich einloggen, die Nachrichten einsehen und ggf. Anhänge herunterladen.

|                                                  | Deutsch ;  |
|--------------------------------------------------|------------|
|                                                  |            |
| DianaKlinik                                      |            |
| Service für sicheren E-Mail-Austausch            |            |
| E-Mail-Adresso<br>Enderson 2000 Back of Passwort |            |
| Passon receptant                                 |            |
| Diana Krankanbaubetnabagesalischalt möhl         | zertificon |

Die Abmeldung aus dem "sicheren Datenaustauschraum" erfolgt ebenfalls über die Schaltfläche oben rechts: O Abmelden